## -WORD IMMERSIVE READER -

Using Word Online for help with reading – or to translate words into another language

You can access Word 365 via your school email

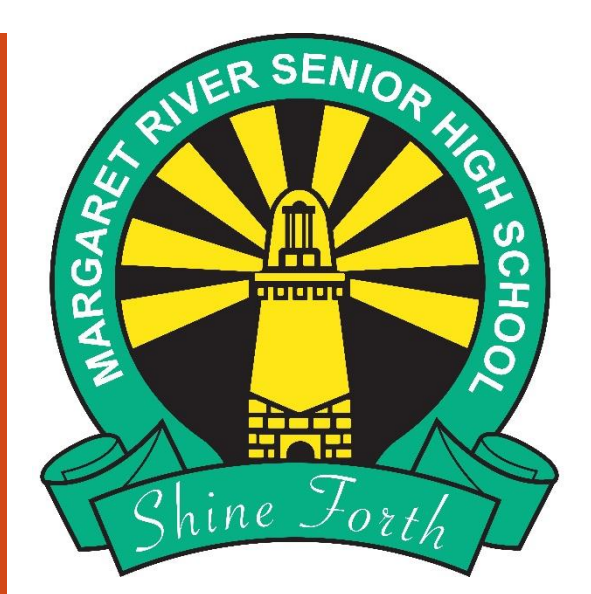

## Open your School Email

- Go to the MRSHS homepage either Google mrshs and click on the top link or go straight to: <u>www.margaretrivershs.wa.edu.au</u>
- Click on **Student links** at the top
- Click on School Email

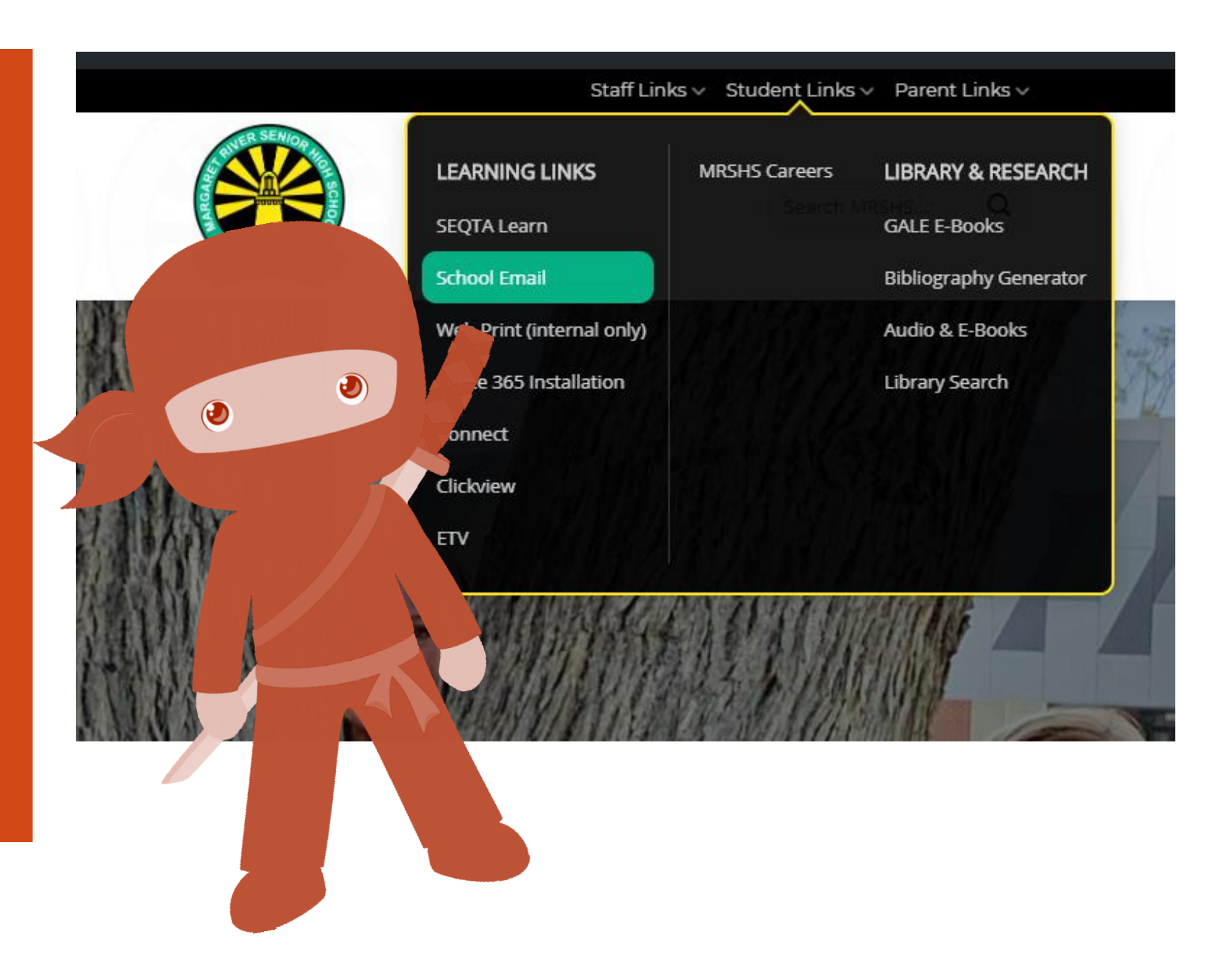

## If asked to Sign in with an email address

- Type in your
   School Email Address which is
- Click Next

Username@student.education.wa.edu.au

(NB: Your <u>username</u> is your computer login usually **Firstname.Surname**)

Click ne

| Outlo                                    | ok       |
|------------------------------------------|----------|
| Microsoft Sign in to continue to Outlook | 6 6      |
| ame.Surname @student.education.w         | a.edu.au |
| Can't access your account?               | Next     |

## Sign in

- Type in your User Name usually firstname.surname
- Type in your password
- **Tick the box and choose Login**

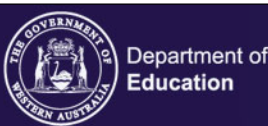

#### Sign In

Enter your Single Sign-On user name and password to sign in
User Name
Password
I have read and understand the Appropriate Use o
Services information.
Login Cancel
Eorgot Your User Name or Password? What is this?

Unauthorised use of this site is prohibited and may subject you to civil and criminal prosecution.

#### Appropriate Use of Online Services

All Departmental online services including Portal, email, online document storage, Intranet and Internet access, must be used responsibly and in accordance with Departmental policies.

Single Sign-On

By accessing any Departmental online services you give your full agreement and commitment to comply with all Departmental policies. You also give consent to logging, monitoring, auditing and disclosure of your use of these services.

Inappropriate use of these services can result in disciplinary action that may include suspension of access to online services, dismissal or termination of contract.

You can view the policies relating to the appropriate use of these services at the <u>Our Policies</u> website.

Students Online Policy | Telecommunications Use Policy

Parents/responsible persons - Appropriate Use

opyright Statement

[WARNING]

Some of this material may have been copied [and communicated to you] in accordance with the statutory licence in section 113P of the Copyright Act. Any further reproduction or communication of this material by you may be the subject of copyright protection under the Act.

Do not remove this notice.

## Open the App launcher

Click on the 9 box app launcher at the top left.

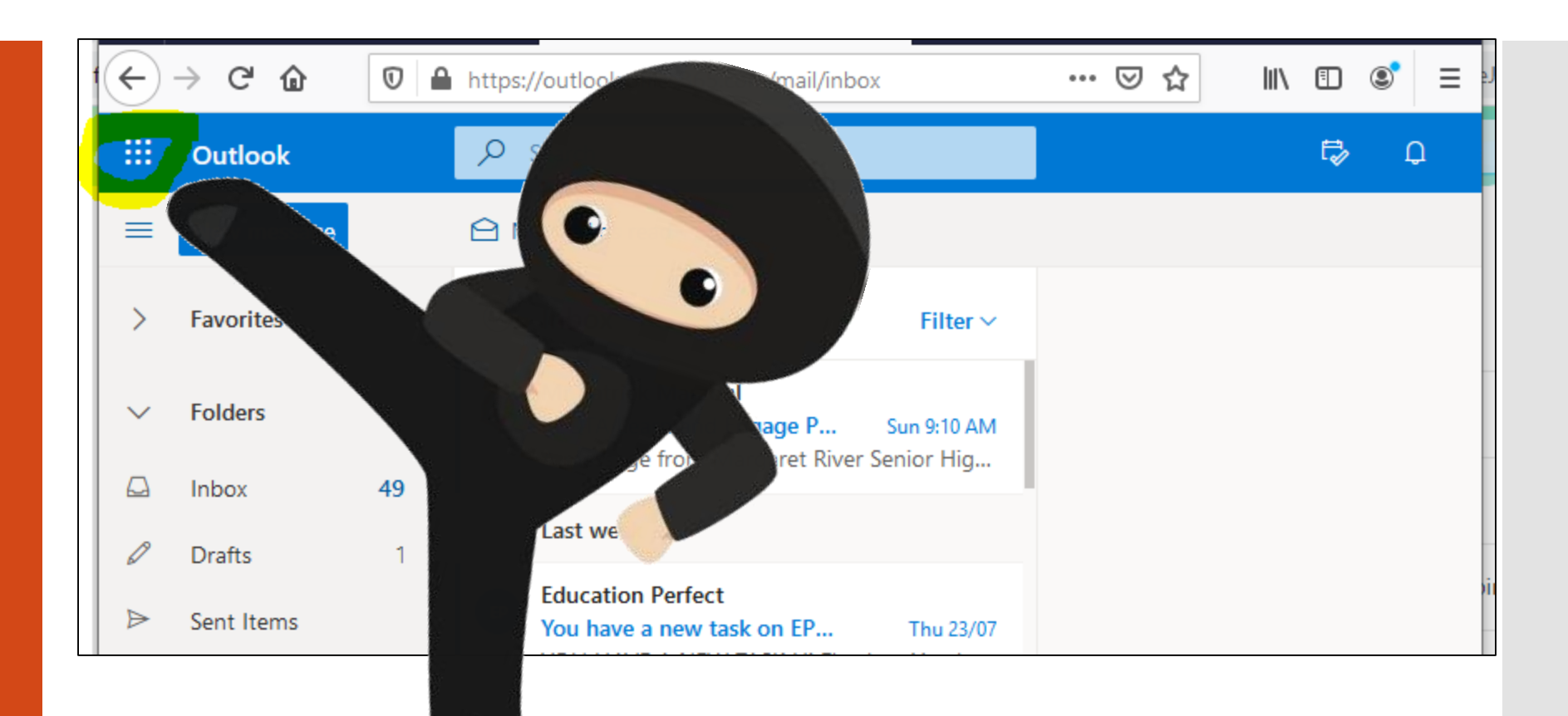

# Choose the Word app

- Click on Word
- Choose New blank document

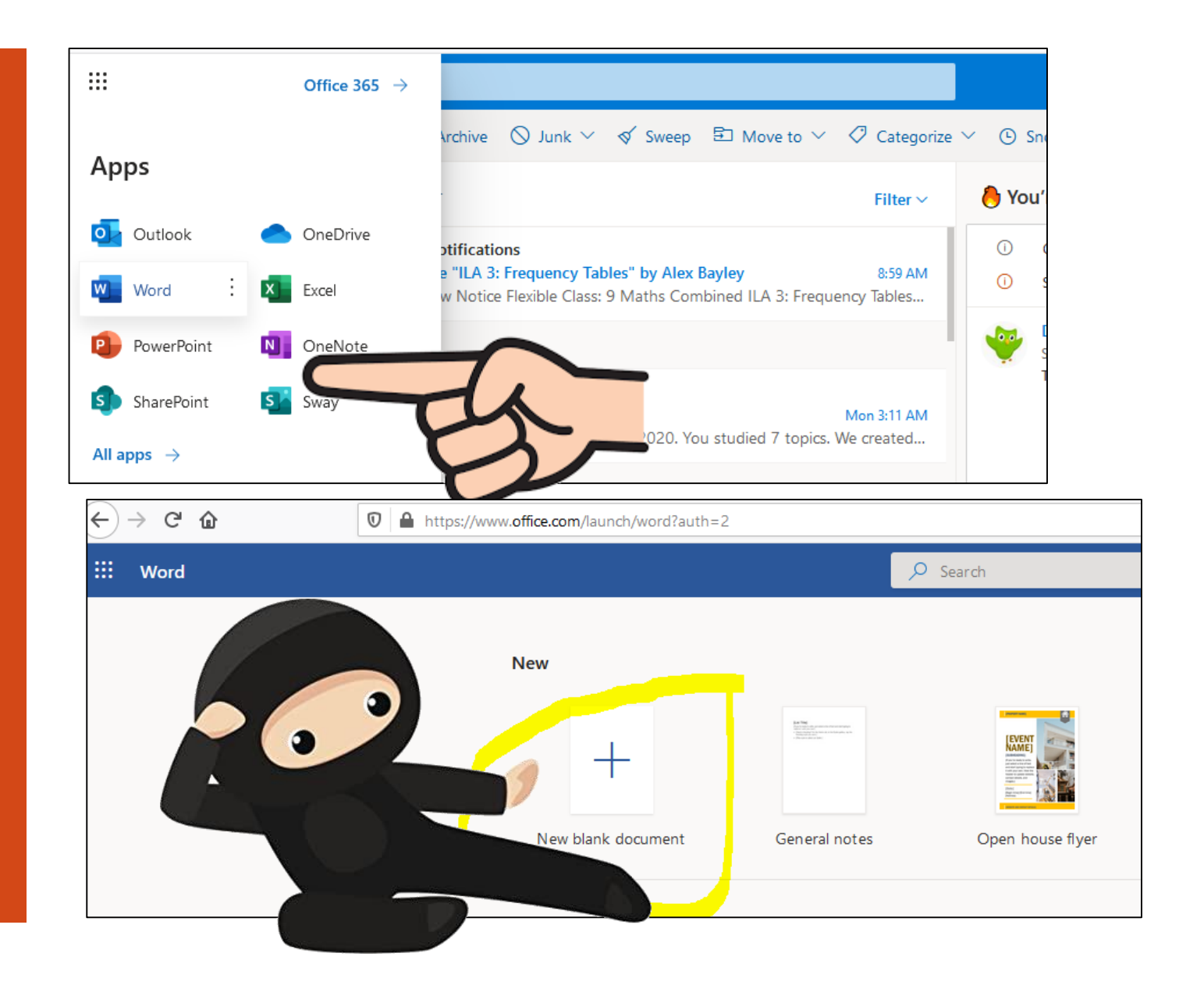

## Saving your document

- You can change the name by typing over the name in the middle top *ie where it says* **Document**
- It is automatically saved to your One Drive that you can access through the app launcher

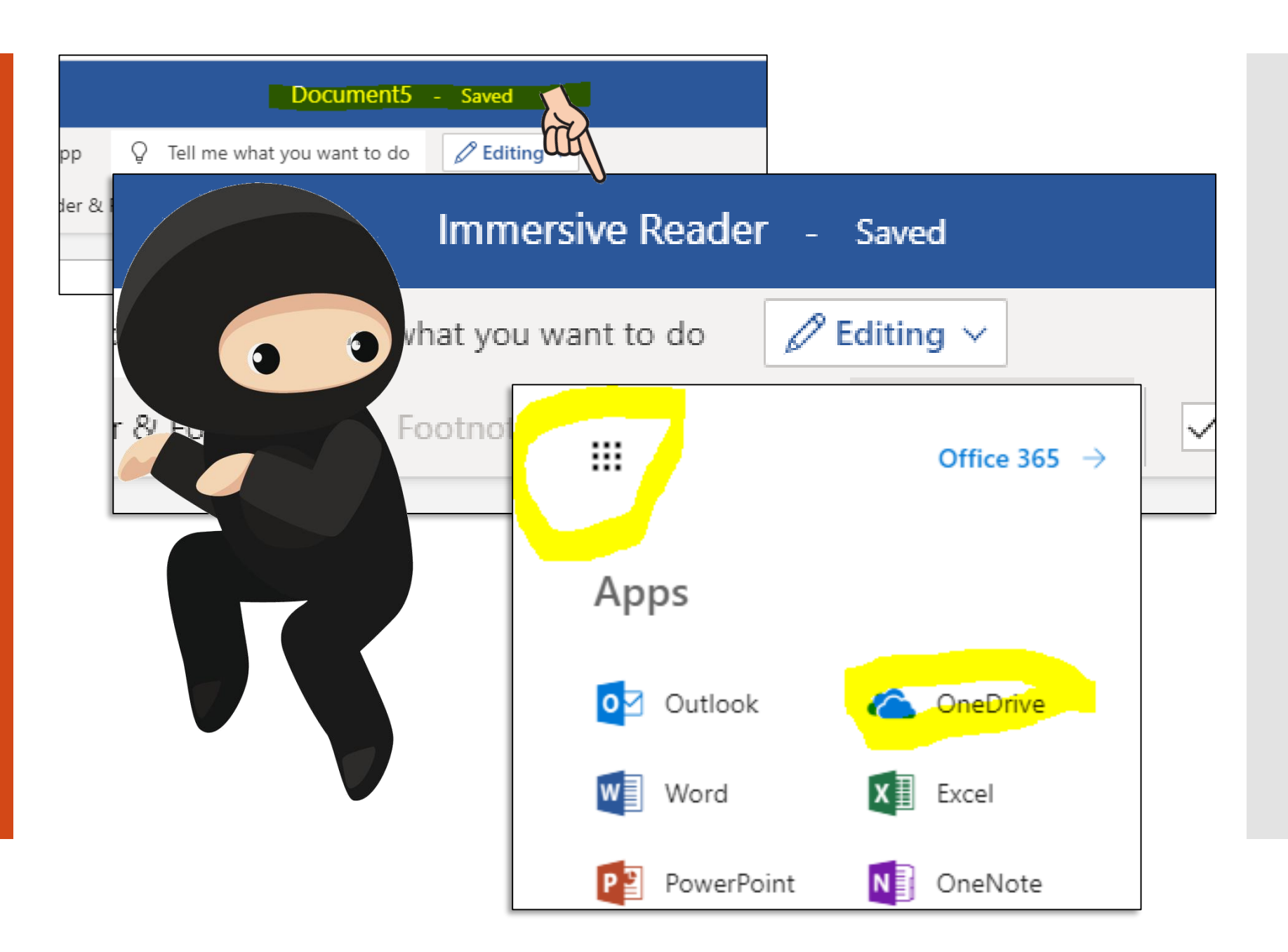

#### Copy the text you want to read and paste into the document

#### Open the original file

- Select the text you want read.
- Choose CTRL + C to copy (or rightmouse click – Copy)

#### Go back to Word online

- Use CTRL + V keys to paste the text into the blank document
- Column Width changes line length to improve focus and comprehension Page Color can make text easy to scan with less e train. CTRL < \*C Line Focus removes distractions so that you can mo a document line by line. Adjust the focus to put one, three, or five lines in view at a time. Document - Saved ~ Q Tell me what you want to do lelp Open in Desktop App 🖉 Editina 🗸 No Spacing Heading 1 1RL× Column Width changes line length to improve focus and comprehension. Page Color can make text easy to scan with less eye strain. ٠ Line Focus removes distractions so that you can move through a document line by line. Adjust the focus to put one, three, or five lines in view at a time. Note: The Line Focus option is available only to Office Insiders for now. Text Spacing increases the spacing between words, characters, and lines. Syllables shows breaks between syllables, to improve word recognition and pronunciation. ٠ Read Aloud lets you hear your document as each word is highlighted. 🛅 (Ctrl) 🗸

## Open Immersive Reader

- Choose View then Immersive Reader
- Out will appear in the Immersive reader mode.

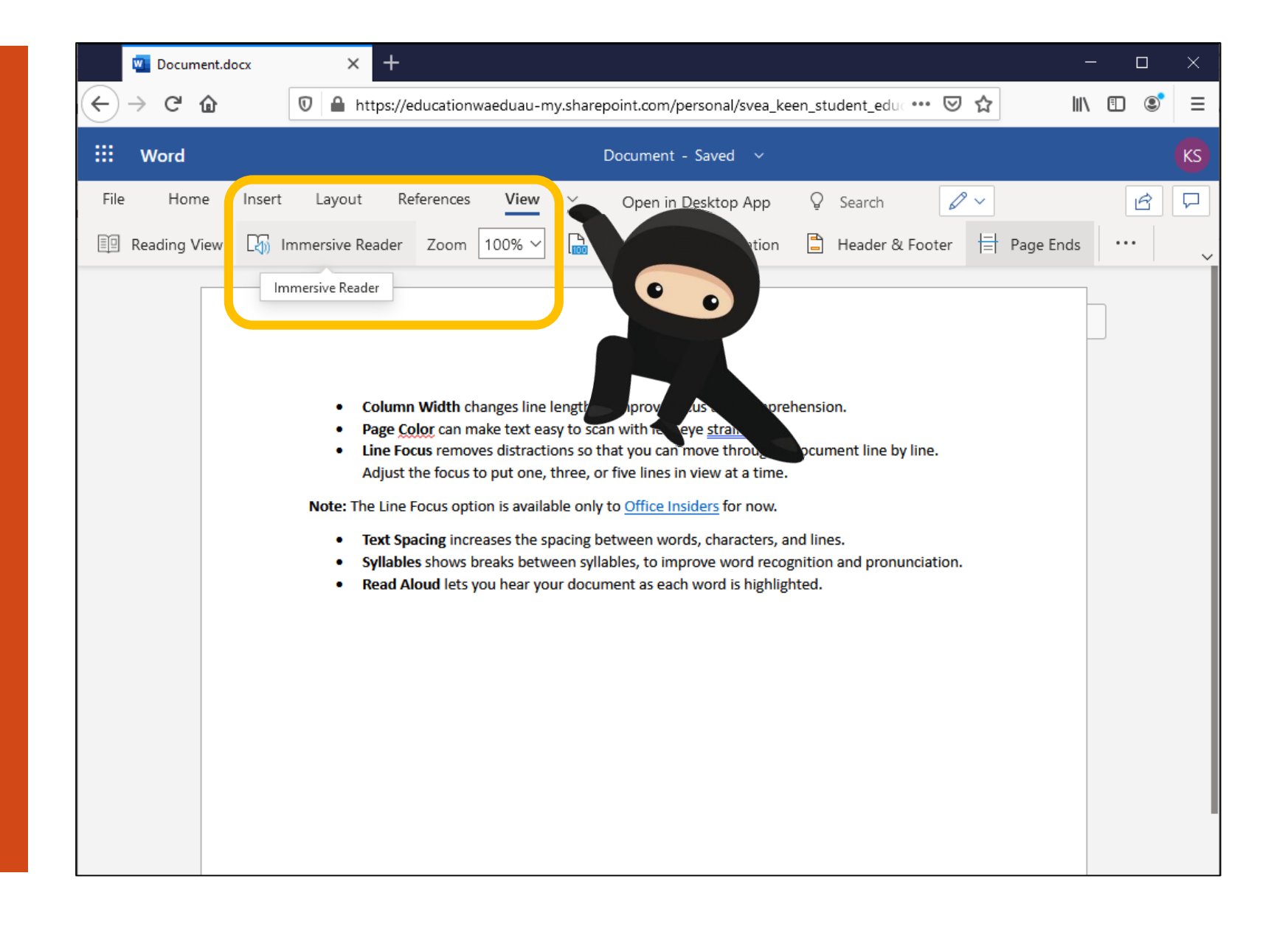

# Change the text settings

- Click on
  - ck on 🐴
- Use the different settings to adjust the *text size, spacing, font,* background colour (*Themes*) etc to the best reading option to suit you.

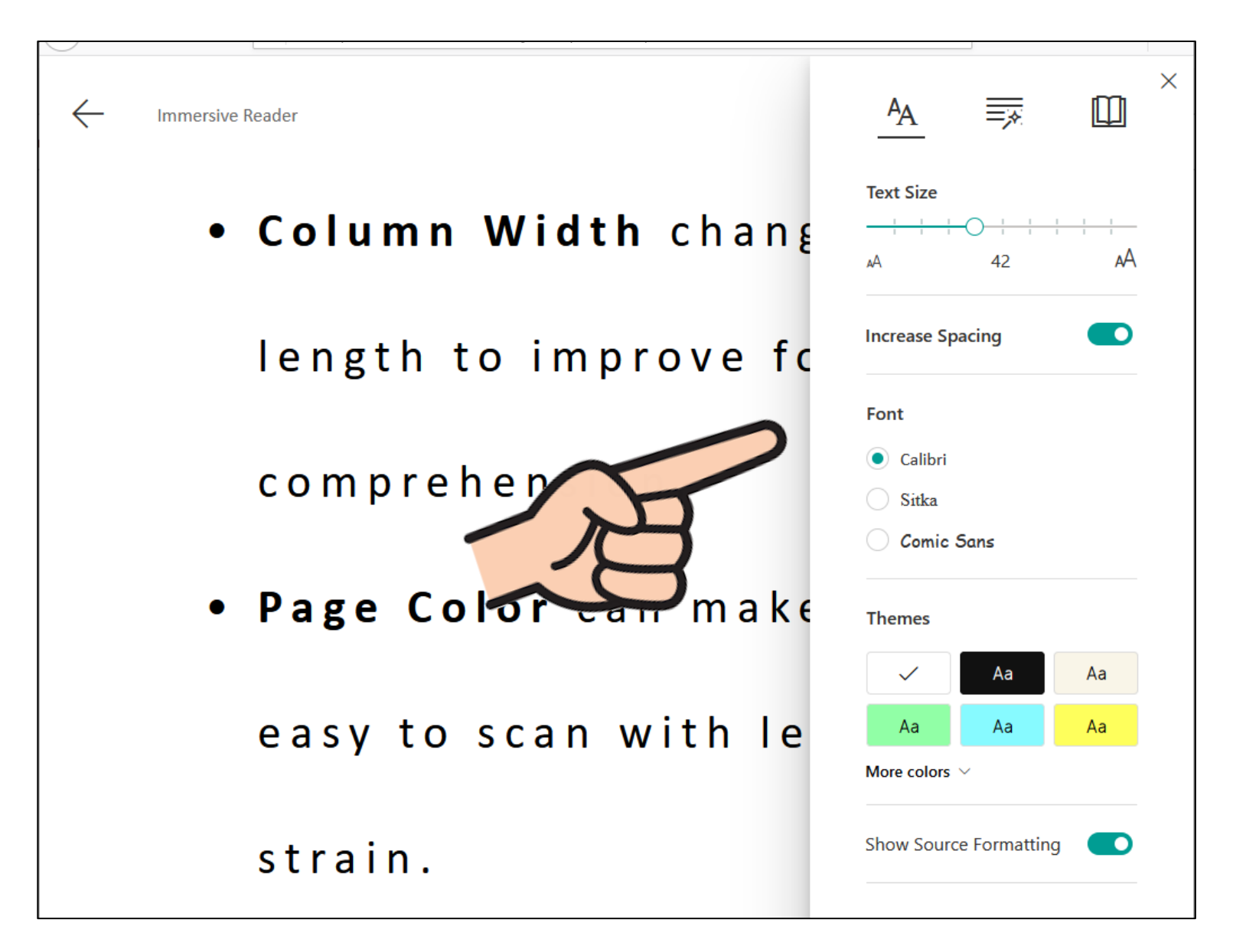

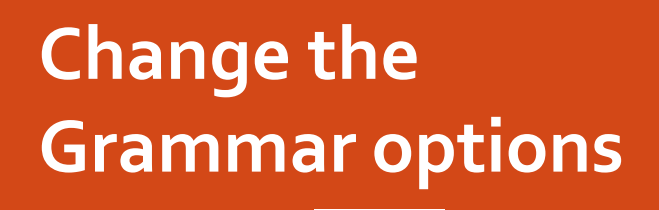

Click on 

Use the sliders to:

- ⇒ Show Syllables
- Show different Parts of Speech such as nouns, verbs etc
- Show Labels if required

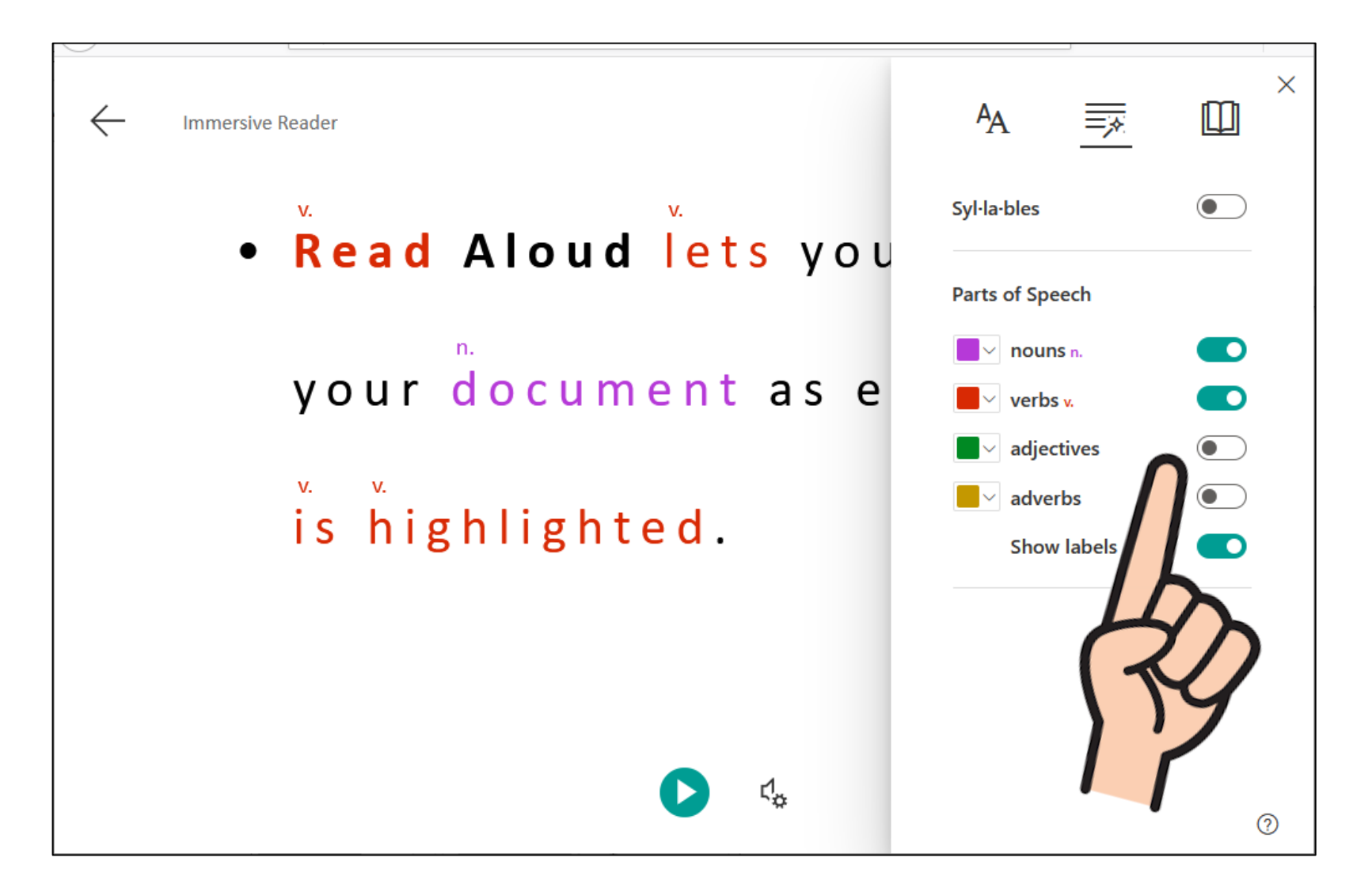

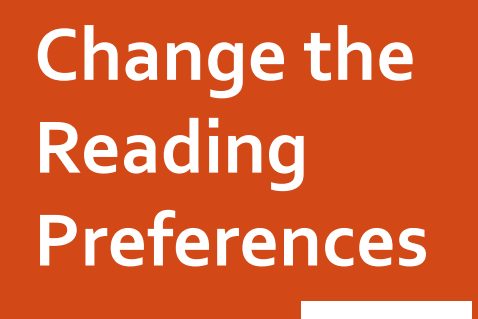

Click on
 Line Focus allows you to view just one line at a time vs 2 lines or a paragraph

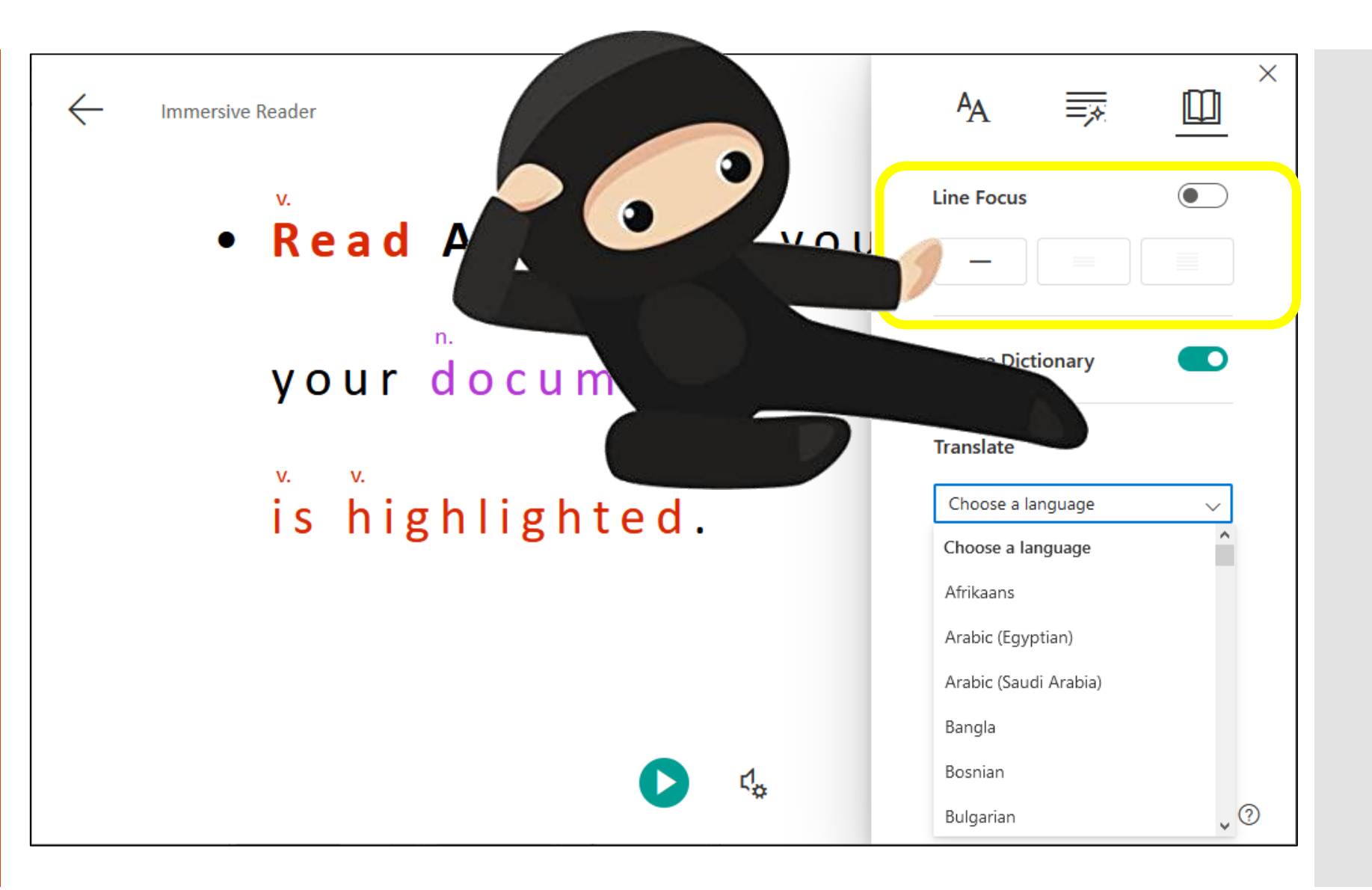

## Get the text Read Aloud

- Click on the play button at the base of the screen
- Click on the play setting button to choose different speeds and voices

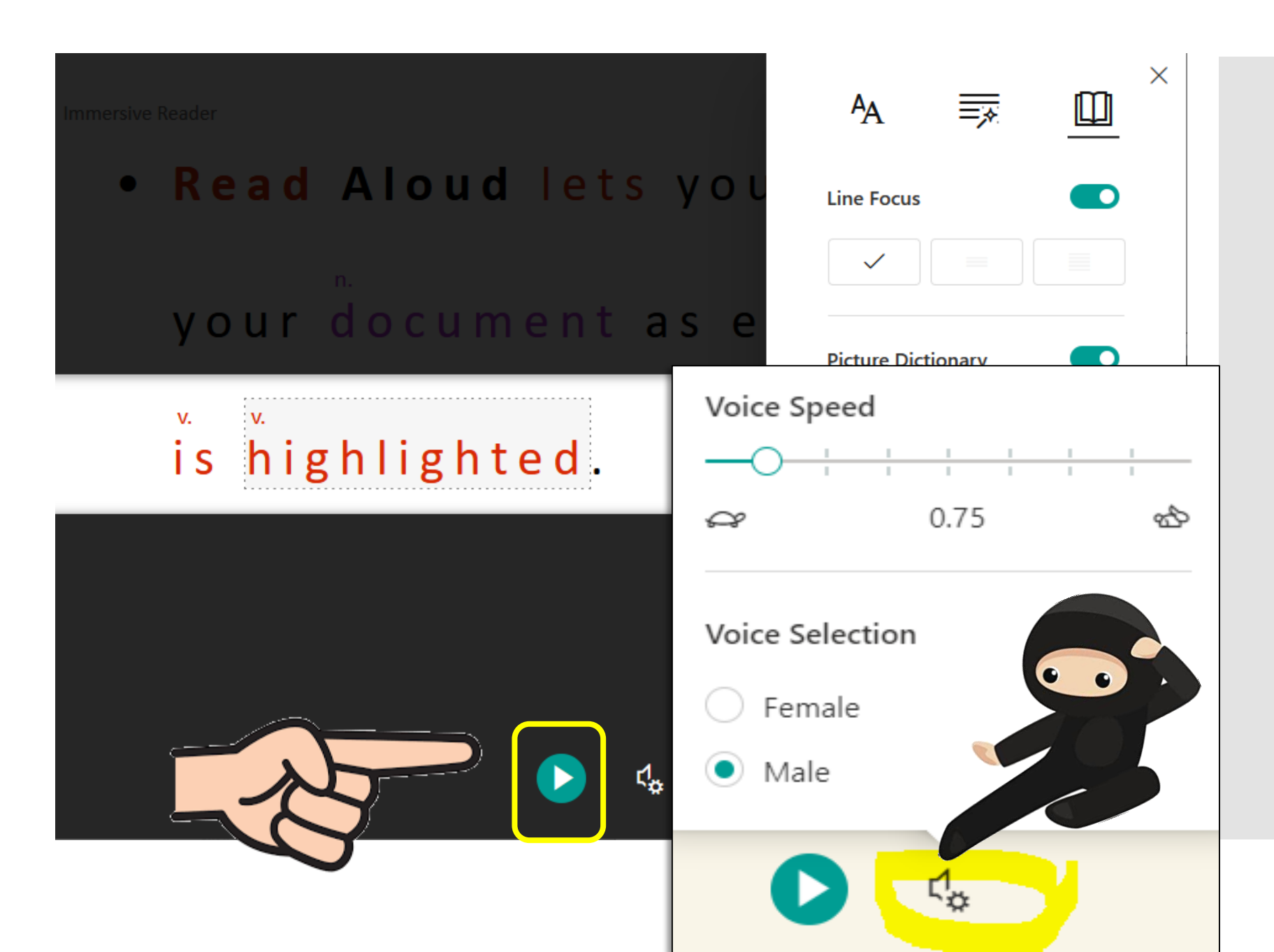

### Translation

- Click on Translate and choose the language you would like it translated to
- You can then choose whether it is translated by Word and Document
- You can press the Play button a the bottom to have it read in that language.

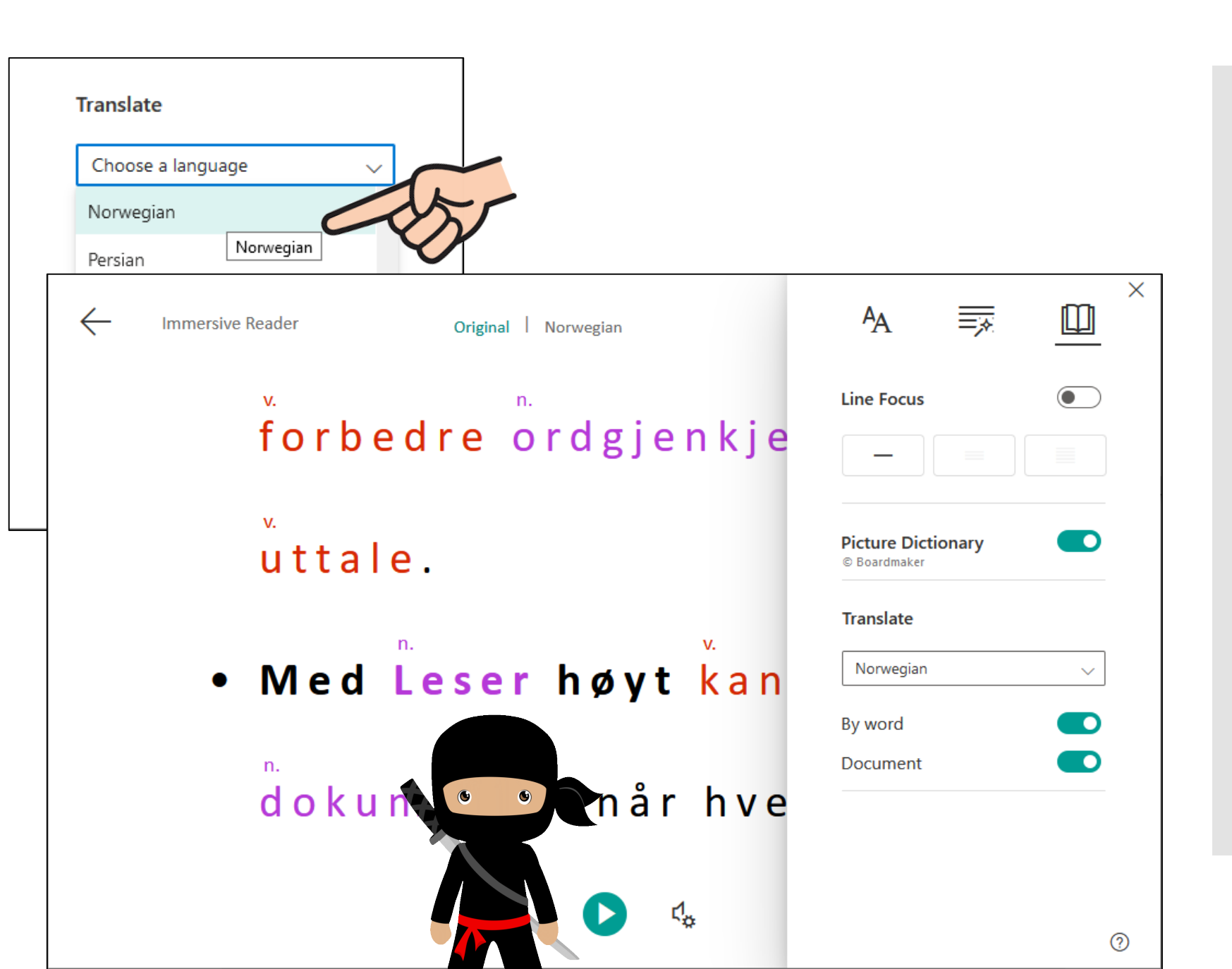

## Exiting Immersive Reader

To exit press the ESC button or click on the arrow at the top left of the screen

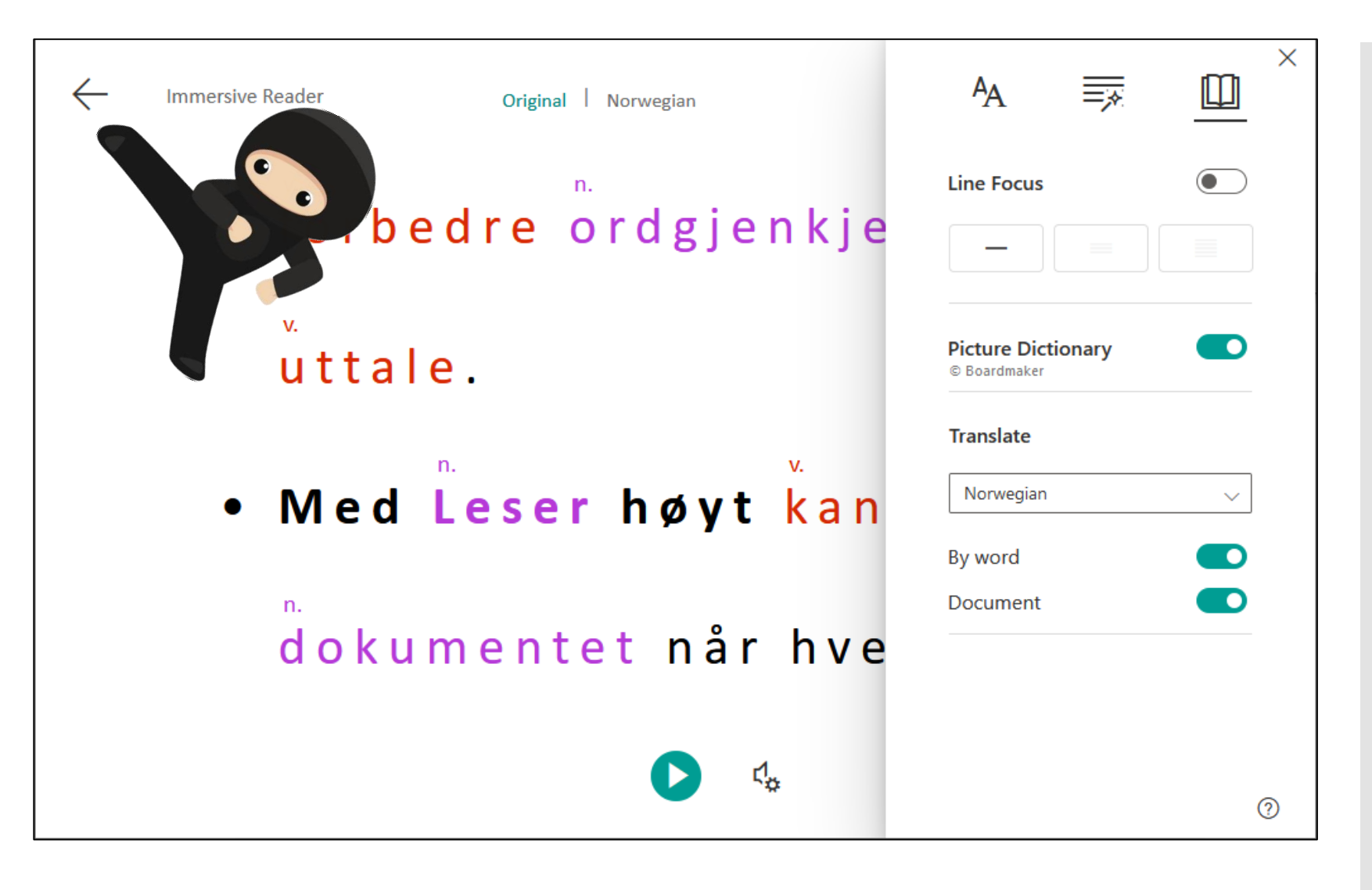

For more help please see Ms Stene in the Library or email Petra.Stene@education.wa.edu.au

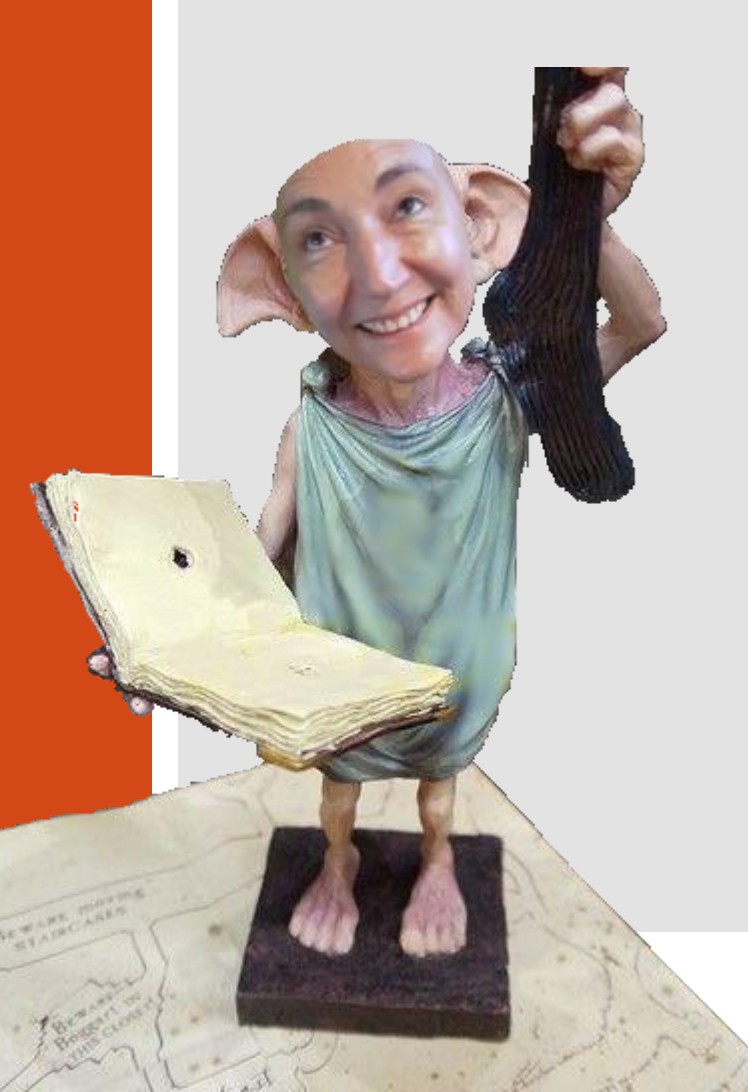